### **April Enrollment Certification**

## **Report Details**

**Reporting Period:** 4/1

Open Date: 4/1

**Due Date:** 4/15

**Reporting Requirements:** All SAU's and private schools with publicly funded students should ensure that their enrollment data is current.

This includes Charter Schools and Education in Unorganized Territories.

The April Enrollment Certification report will be available for SAUs to submit and certify beginning on April 1st. There is much interest from many entities to compare April enrollments to October enrollments and to use this data for policy and decision making. It is important for SAUs to complete this review and certification in the reported timeframe so that the data may be used as soon as possible for policy and decision making.

# **April Enrollment Certification**

### Description/Purpose:

- Measuring April student enrollment counts and calculating tuition rates.
- <u>Title 20-A, §5805, subsection 1.B, which states: B</u>. "The number of students shall be the average number of public secondary pupils enrolled on October 1st and April 1st of the same year."
- This data is no longer used for the EPS funding formula. It is <u>used for calculating the tuition rates and to</u> inform other programs.
- Students who are enrolled in outside placements at regional programs or special purpose private schools will provide a general attending enrollment count but will not for the primary enrollment district in the calculation of attending counts for tuition rate purposes.
- In preparation for this report, it is vital that each school administrative unit (SAU) keeps their state level enrollment data current and complete.

#### **Completion Instructions:**

Please note this report changed drastically last year (20-21) in layout and data provided, and the report will only show data from 20-21 onwards. Previous years data can be found in the 'Historical April Enrollment Count'.

To access this report, you will log into NEO: https://neo.maine.gov/DOE/NEO/Accounts/Account/Login

| Then go to Student Data, then Student Reports, you will see these:                                                                                              |                                          |                                                         |                  |  |  |  |  |  |  |  |
|----------------------------------------------------------------------------------------------------|------------------------------------------|---------------------------------------------------------|------------------|--|--|--|--|--|--|--|
| Enrollments                                                                                                    | April Enrollment Certification           | April Enrollment Certification Report.                  | Edit View Report |  |  |  |  |  |  |  |
| Enrollments                                                                                                    | April Enrollment Details                 | ril Enrollment Details April Enrollment Details Report. |                  |  |  |  |  |  |  |  |
| Click on 'view report' for 'The April Enrollment Certification' report. Then select your district<br>under the SAU Name dropdown which will bring to this page: |                                          |                                                         |                  |  |  |  |  |  |  |  |
|                                                                                                    |                                          |                                                         |                  |  |  |  |  |  |  |  |
|                                                                                                    |                                          | NUMBER OF TAXABLE                                       |                  |  |  |  |  |  |  |  |
|                                                                                                    | Data for Reportin                        | g Year:                                                 |                  |  |  |  |  |  |  |  |
|                                                                                                    | Submission Du                            | e Date:                                                 |                  |  |  |  |  |  |  |  |
|                                                                                                    | Conter                                   | nt Area: Data Management Team                           |                  |  |  |  |  |  |  |  |
|                                                                                                    | DOE Contact: MEDMS Helpdesk (2076246896) |                                                         |                  |  |  |  |  |  |  |  |
|                                                                                                    | Reporting Organ                          | ization:                                                |                  |  |  |  |  |  |  |  |
|                                                                                                    |                                          |                                                         |                  |  |  |  |  |  |  |  |
| /iew Details                                                                                                    |                                          |                                                         |                  |  |  |  |  |  |  |  |

April 1 Student Count Summary:

|                            | Search:                               |                                        |                                        |                                           |                                           |                                            |
|----------------------------|---------------------------------------|----------------------------------------|----------------------------------------|-------------------------------------------|-------------------------------------------|--------------------------------------------|
| Attending School           | Attending<br>Enrollment Count<br>PK-8 | Attending<br>Enrollment Count 9-<br>12 | Attending<br>Enrollment Count<br>PK-12 | Attending Count for<br>Tuition Rates PK-8 | Attending Count for<br>Tuition Rates 9-12 | Attending Count for<br>Tuition Rates PK-12 |
| Althout Company by Althout | 43                                    | 0                                      | 43                                     | 43                                        | 0                                         | 43                                         |
| Grand Totals:              | 43                                    | 0                                      | 43                                     | 43                                        | 0                                         | 43                                         |
|                            |                                       |                                        |                                        |                                           |                                           |                                            |

| April vs October                      | Attending<br>Enrollment Count<br>PK-8 | Attending<br>Enrollment Count 9-<br>12 | Attending<br>Enrollment Count<br>PK-12 | Attending Count for<br>Tuition Rates PK-8 | Attending Count for<br>Tuition Rates 9-12 | Attending Count for<br>Tuition Rates PK-12 |
|---------------------------------------|---------------------------------------|----------------------------------------|----------------------------------------|-------------------------------------------|-------------------------------------------|--------------------------------------------|
| EPS Attending Count (October<br>2021) | 40                                    | 0                                      | 40                                     | 40                                        | 0                                         | 40                                         |
| Difference                            | 3                                     | 0                                      | 3                                      | 3                                         | 0                                         | 3                                          |
| % Difference                          | 7.50 %                                | 0.00 %                                 | 7.50 %                                 | 7.50 %                                    | 0.00 %                                    | 7.50 %                                     |

| I attest the above data is accurate.               |                                    |
|----------------------------------------------------|------------------------------------|
| Submitted By:<br>Certified By:                     | Submitted Date:<br>Certified Date: |
| Cancel Certify and Submit to DOE Remove Submission |                                    |

This page will show you all of your schools in the district as well as their April 1 attending counts, broken down by count type and grade range. You will also see a comparison between October counts and April counts. If you see a difference it means students have entered or left between October 1 and April 1.

Clicking 'View Details' in the upper left of the report will take you to the April Enrollment Details.

## **April Enrollment Details**

The details page can be accessed via Student Data, Student Reports, then 'View Report' OR from the 'View Details' link within the certification page (previously mentioned):

| Enrollments | April Enrollment Certification | April Enrollment Certification Report. | Edit View Report |
|-------------|--------------------------------|----------------------------------------|------------------|
| Enrollments | April Enrollment Details       | April Enrollment Details Report.       | Edit View Report |
|             | I. I.                          |                                        |                  |

Once you click on either option you will open into the April Enrollment Details proper, from here you will see a breakdown of all enrolled students. The report header looks like this:

| Reporting<br>Year Select All | Reporting<br>Organization | View Report                        |
|------------------------------|---------------------------|------------------------------------|
| i4 4 1 of 9 ▶ ▶i ↔           | Find   Next               |                                    |
|                              | Maine DOE                 | From Maine Department of Education |
|                              |                           | April Enrollment Details           |

Report Filter Criteria :

| Reporting Period | Reporting Organization        | Attending School | Report Date                             | Data as of            |  |  |
|------------------|-------------------------------|------------------|-----------------------------------------|-----------------------|--|--|
| 10/11/02/0       | Intelline Committees Austiney | ALL              | 100000000000000000000000000000000000000 | -pro-contrast of star |  |  |

\*The report can be pulled into excel for ease of sorting via the disk icon (Highlighted above). Please keep in mind if you pull the report into excel THEN make changes to student data in Synergy you will need to redownload the report or you will not see the changes you've been making.

#### **Attending Indicator:**

The details now include a column that can be filtered to show you who counts towards the attending count for tuition rates (as seen below). What this means is that if a place holder enrollment for students in your district is within Synergy and they are attending a school such as a Regional Program, Special Purpose Private, etc. they will show with a zero in this column and will not count for the attending count for tuition rates.

| Responsible District \$ | Last Name 🛊 | First Name 🛊                                                                                                    | State Student | Sex ‡ | Birth Date 🛊 | Grade \$ | Foster<br>Care 🗘 | Economically<br>Disadvantaged | ELStatus 🕏 | SPED<br>Status = | Military<br>Family ÷ | Homeless ÷ | Race<br>/Ethnicity <sup>‡</sup> | Attending<br>Indicator | Note 🛊                                       |
|-------------------------|-------------|----------------------------------------------------------------------------------------------------|---------------|-------|--------------|----------|------------------|-------------------------------|------------|------------------|----------------------|------------|---------------------------------|------------------------|----------------------------------------------|
| Naja Nati Kata          | 111.84      | and the second second se | 10000         |       | NPRO DE      | ×        |                  |                               |            | 4                |                      |            | -                               | 0                      | Student<br>attending<br>Regional<br>Program: |

If changes are needed they can be done directly in Synergy and this report will update automatically within an hour and a half. Once everything looks correct, the Superintendent can click on 'Submit/Certify'.

### **Contact Information**

## MEDMS Helpdesk:

Email: medms.helpdesk@maine.gov Phone: (207) 624-6896

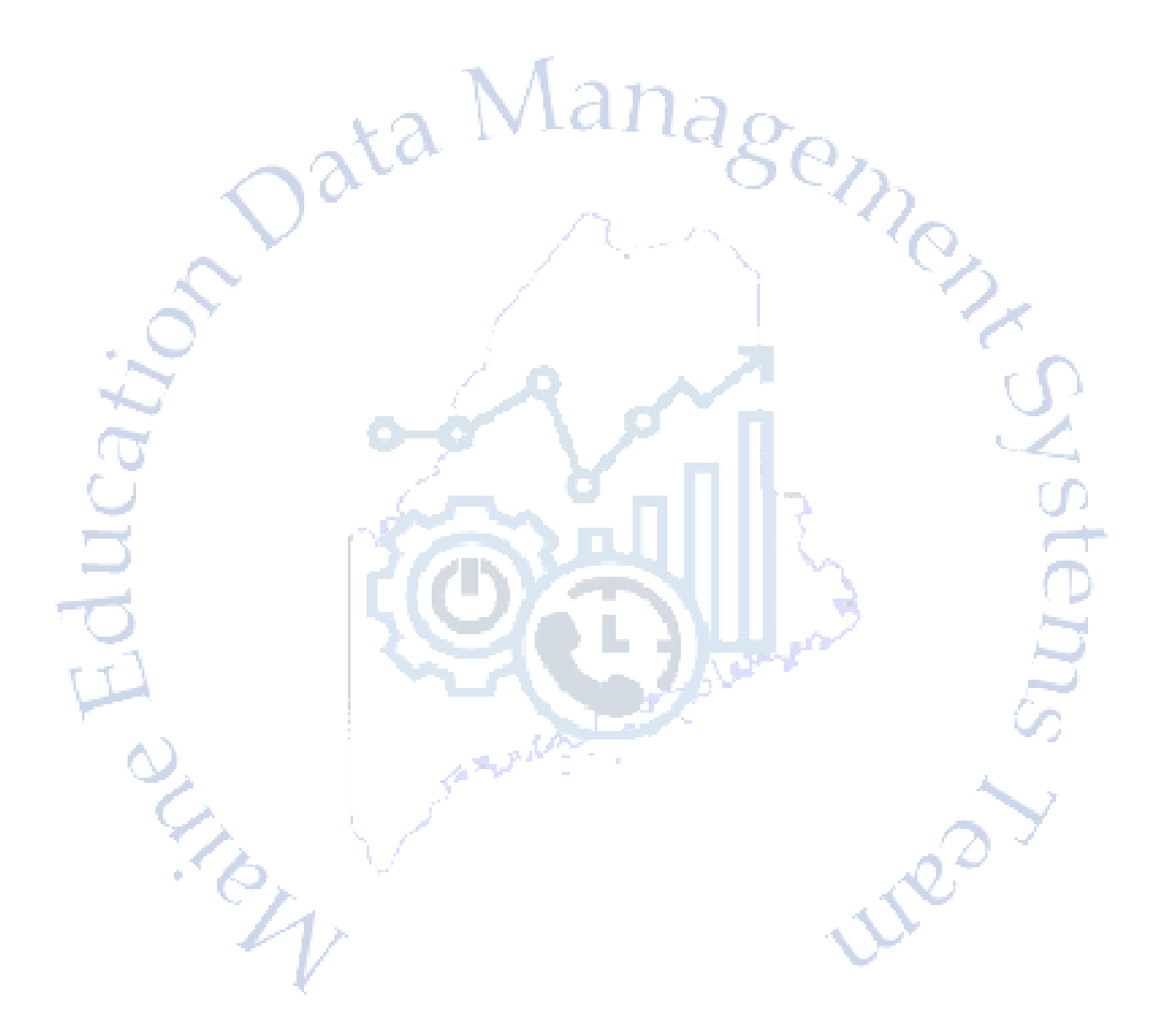